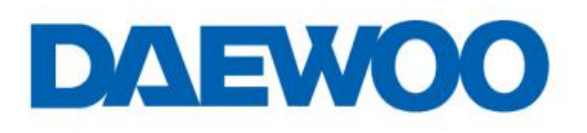

## SMD-4026A Mobile Phone

## **User Manual**

# Content

| 1.Introduction                  | 2  |
|---------------------------------|----|
| 1.1 SMD-4026A Specifications    | 3  |
| 1.2 Know your device            | 4  |
| 1.3 Notifications               | 5  |
| 2. Gettgin started              | 6  |
| 3.Settings                      | 9  |
| Product and safety information  | 15 |
| Warnning                        | 15 |
|                                 |    |
| Battery and charger information | 15 |

# **1.Introduction**

# 1.1 SMD-4026A Specifications

| Details      | Description                                                                                                 |  |  |  |  |
|--------------|----------------------------------------------------------------------------------------------------|--|--|--|--|
| CPU          | Powerful 1.2 GHz Quad Core Advanced Processor                                                               |  |  |  |  |
| Memory       | 512 MB RAM                                                                                                  |  |  |  |  |
| Storage      | 4GB Built in Storage Memory<br>(approx. 4GB storage will use for OS & apps)<br>Micro SD Support up to 32 GB |  |  |  |  |
| Android      | Android 4.4.2 Kitkat                                                                                        |  |  |  |  |
| SIM Card     | GSM Dual SIM Dual Standby; Dual Band 850/1900 MHz WCDMA 2100 MHz                                            |  |  |  |  |
| Connectivity | 3G HSUPA/HSDPA, GPRS / GSM – 900/1800 MHz ,<br>WCDMA 2100MHz, Wi-Fi 802.11 b/g/n, Bluetooth, USB            |  |  |  |  |
| GPS          | Yes                                                                                                    |  |  |  |  |
| Camera       | 5 MP Enhanced Rear Camera with LED Flash & Front<br>Camera for Video Calling                                |  |  |  |  |

| Sensor                | G-Sensor for Auto rotate screen                       |  |  |  |
|-----------------------|-------------------------------------------------------|--|--|--|
| Display               | 10.16 cm (4") IPS HVGA (480x800) High Quality Display |  |  |  |
| Audio Formats         | Support aac, amr, mp3, ogg, wav                       |  |  |  |
| Video Formats         | nats Support 3g2, 3GP, avi,mp4, flv                   |  |  |  |
| Image Formats         | age Formats Support bmp, gif, jpeg, jpg&wbmp          |  |  |  |
| Battery               | 1350mAh / 3.7V                                        |  |  |  |
| Dimension &<br>Weight | 124*65.6*10mm&109 gm.                                 |  |  |  |

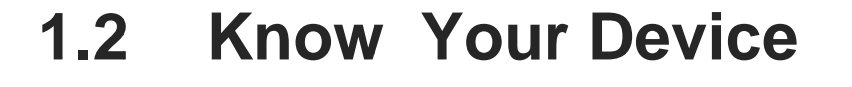

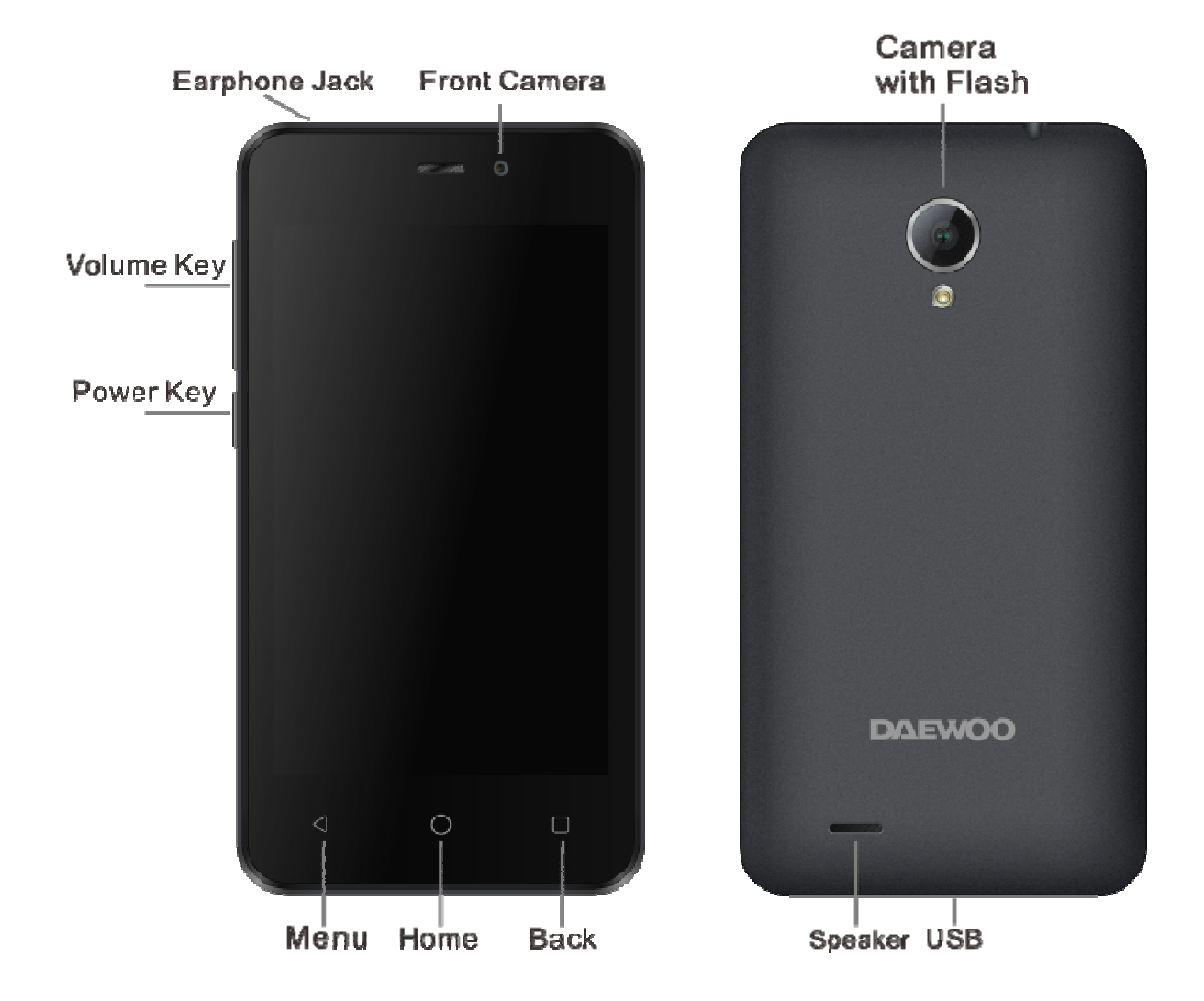

# **1.3 Notifications**

| h  | SIM Network      | 1            | Silent Mode        | S.     | Call in progres                |
|----|------------------|--------------|--------------------|--------|--------------------------------|
|    |                  | $\langle$    | Vibration Mode     | 11     | Call on Hold                   |
| 35 | 3G connection    | S            | Headset Mode       | æ      | Missed call                    |
| R  | Roaming network  | Ŷ            | USB Connected      | (م     | Speaker ON                     |
| ?  | No SIM           | $\heartsuit$ | Alarm Set          | Ē.     | New message                    |
|    |                  |              | Battery indication | $\leq$ | New Email                      |
| ∻  | Bluetooth ON     | <b>1</b> -   | Battery Charging   | $\geq$ | New Gmail<br>message           |
| Ī  | Uploading Data   | lacksquare   | Music playback     | 8      | Google search                  |
| →I | Downloading Data | 白            | FM Radio playback  | 9      | New whatsapp message           |
|    | Airplane mode    | Ĵ            | Data Sync          | 9      | New hangout message            |
| (0 | WI-FI            |              | Warning            | Û      | Play store update<br>available |
| ۲  | GPS              | 1            | Event Reminder     |        | Screenshot<br>captured         |

# 2. Getting Started

Installing the SIM card, Battery, and Storage card

You need to remove the back cover before you can install the SIM card and battery. Also, make sure to always turn off the power before installing or replacing the SIM card and battery.

**To install the SIM card:** The SIM card contains your phone number, service details, and phonebook/ message memory. Your device supports both 3G and 2G SIM cards.

**To install the battery:** Your device comes with rechargeable Li-ion battery and is designed to use only DAEWOO specified original batteries.

**To install the memory card:** To have additional storage for your images, videos, music, and files, you can purchase a memory card and install it into your device.

### Using phone features

A. Turning the phone function on or off

To enable or disable Airplane Mode:

- I. Touch→Settings→More Settings…→Airplane mode
- II. Touch 'airplane Mode' to enable or disable

### B. Making a call

On Home screen, touch Phone to enter the dial screen

I. Call log tab: select an entry listed in the log to call the number.

II. Contacts tab: Contacts with phone numbers are listed. Select a contact to dial.

### C. Making a Video call

Touch the on-screen dial pad to enter a number, touch 'Video call' button to make a video call.

**D.** Internet: Your device's networking capabilities allow you to access internet using browser, Through Wi-Fi and GPRS.

**E. E-mail:** Using the Email, you can send or receive emails from other emailAccounts.

**F. Messaging:** Select whether you want to create SMS after entering create new function. Enter text message, press option key to get the following options. There are different options available for SMS like Sending options, Input method and more.

**G.** Gallery: Using gallery you can view picture and video.

**H. Music:** Use the Music player to play music files. The songs saved in your Memory Card can be played using the Music Player of the device.

**I. Camera:** Use the rear and front camera to capture the picture and record the video.

**J. Calendar:** Use Calendar to create and manage events, meetings, and Appointments.

K. Video Player: Using this you can be able to play your videos from gallery.

**L. FM radio:** This device presents radio function. Using this you can tune in FM channels.

**M. File manager:** The phone provides a certain space for users to manage files and supports the memory card. You can use file manager to conveniently manage various directories and files on the memory card. Choose file manager and press options to perform operations like 'Open', 'New folder', 'Rename', 'Delete','Copy' and more.

**N. DAEWOO OTA:**Use this application to update the basic software of your handset online.

# 3. Settings

**A. SIM Settings:** You can select to activate or deactivate the SIM card you want to open .Set the default SIM to use voice call and messaging and data connection on/off switch.

**B. Wi-Fi:** Wi-Fi on/off: Select WI-FI checkbox from settings if you prefer to use Wi-Fi for your data connection.

Wi-Fi settings: Open the Wi-Fi settings screen; select it from the network list. Provide your username or password if required.

**C. Bluetooth:** Bluetooth on/off, Use Bluetooth check box from settings to turn Bluetooth services on or off.

Bluetooth settings: With Bluetooth services on, you can open the Bluetooth settings screen to: Rename phone, other settings.

**D.** Data usage: To view the data usage conditions.

#### E. More settings:

Airplane Mode: Using this you can on/off Airplane mode.

Default SMS app: You can select apps for text messages with Hangout or Message

Tethering & portable hotspot: The device is used as a wireless modem for a PC, when it's connected to PC using a USB cable.

USB tethering:Sharing internet connection using USB cable is called USB tethering.

Wi-Fi hotspot: Select the Wi-Fi networks which are mobile hotspots.

Bluetooth Tethering: Using Bluetooth tethering you can connect your Mobile phone to other device and share the internet connection.

VPN: keep your data secure; hide your browsing activity on a public Wi-Fi network and more.

Mobile Network: select data roaming capability, APN settings, choose Network operators. etc.

**F. AudioProfiles:**There are four types of user profiles available; they are General, Silent, Vibration and Outdoor. Select one user profile and enter the following options:

Vibrate: select to have your phone vibrate for incoming calls.

Volume: select to open volume control.

Voice call ringtone: select a ring tone to use for incoming call.

Default Notification sound: Select a ring tone to use for a notification.

Dial pad touch tones: Select to hear sound on touching the dial pad.

Touch Sounds: Select to hear sounds on touch.

Screen Lock sound: Select to hear sound on locking the phone.

Vibrate on touch: Select to vibrate on touch.

**G. Display:** Using various options in 'display' in settings, you can set your wallpaper, lock screen notifications, auto rotate screen and many more.

H. Storage: View and manage the data storage on your phone.

**I. Power Saving Mode:** Select to enter the power saving mode. It reduces brightness to 35%, closes Bluetooth, Wi-Fi and Mobile Networks,

**J. Battery:** It gives you the current battery level, along with the distribution of battery consumption by different apps.

K. Applications: Using this you can manage your applications in Phone.

**L. Location:**Select a source for determining your location: Wireless networks or GPS satellites. Typically GPS will be more accurate (to street level) but it consumes more battery power.

**M. Security:**Change the settings of screen lock, Owner info, SIM card lock, passwords, device administration and Credential storage.

**N. Language & input:**Include language settings, keyboard and input methods and so on.

**O. Backup & reset:** If you reset your phone to the settings that were configured at the factory, all of your personal data from internal phone storage, including information about your Google Account, any other accounts, your system and application settings, and any downloaded applications will be erased.

**P.** Schedule power On/Off: Using this option you can set the fixed time at which you want your device to be off and when you want it to be on.

**Q. Add account:** You can add new Gmail & personal web mail email account. You can add your account of Email, Facebook, Google, WhatsApp and many more.

**R. Date & time:** According to the pre-set, system will voluntarily apply the date, zone, and time provided by internet.

**S. Accessibility:** These are certain special features which help people with certain disabilities.

**T. Printing:** To print your photos, documents, and more from your slide, check to see if your printer's manufacture has an app on Google Play Store.

**U. Developer options:** This option comes after you go to settings→about DAEWOO mobile→build number→tap on this option 6 to 7 times.

V. About DAEWOO mobile: View the model number and version information for your phone.

# Product and safety information

# Warning

Use only batteries, chargers and accessories approved for use with this particular model. The use of any other types may invalidate any approval or warranty, and may be dangerous .For availability of approved accessories, please check with your dealer.

## **Battery and charger information**

Your device is powered by a rechargeable Lithium-ion battery. The battery intended for use with this device.DAEWOO may make additional battery models available for this device. This device is intended for use when supplied with power from the bundled charger.

The battery can be charged and discharged many times, but it will eventually wear out. When the standby and talk times are noticeably shorter than normal, replace the battery. Use only DAEWOO approved batteries, and recharge your battery only with DAEWOO approved chargers designated for this device. If a battery is being used for the first time or if the battery has not been used for a prolonged period, it may be necessary to connect the charger, then disconnect and reconnect it to begin charging the battery. If the battery is completely discharged, it may take several minutes before the charging indicator appears on the display or before any calls can be made.

## **Safety information**

Please do not use mobile during charging. Disconnect Mobile from charger before use.

Keep the mobile phone at least an inch away from your body while dialing / answering calls.

Do not use the mobile phone if the screen is cracked or broken. Cracked or broken screen could cause injury to hands and / or face.

 $\triangle$  Avoid exposing your mobile phone and batteries to extreme temperature.

A Your device contains electronics parts and circuits. Keep them out of the reach of small children.

Switch off your device in any area with a potentially explosive atmosphere. Obey all posted instructions.

For more information, please visit our website www.daewoo-it.us

# FCC Caution.

### § 15.19 Labelling requirements.

This device complies with part 15 of the FCC Rules. Operation is subject to the following two conditions: (1) This device may not cause harmful interference, and (2) this device must accept any interference received, including interference that may cause undesired operation.

### § 15.21 Information to user.

Any Changes or modifications not expressly approved by the party responsible for compliance could void the user's authority to operate the equipment.

### § 15.105 Information to the user.

**Note:** This equipment has been tested and found to comply with the limits for a Class B digital device, pursuant to part 15 of the FCC Rules. These limits are designed to provide reasonable protection against harmful interference in a residential installation. This equipment generates uses and can radiate radio frequency energy and, if not installed and used in accordance with the instructions, may cause harmful interference to radio communications. However, there is no guarantee that interference will not occur in a particular installation. If this equipment does cause harmful interference to radio or television reception, which can be determined by turning the equipment off and on, the user is encouraged to try to correct the interference by one or more of the following measures:

-Reorient or relocate the receiving antenna.

-Increase the separation between the equipment and receiver.

-Connect the equipment into an outlet on a circuit different from that to which the receiver is connected.

-Consult the dealer or an experienced radio/TV technician for help.

### Specific Absorption Rate (SAR) information:

This **Mobile Phone** meets the government's requirements for exposure to radio waves. The guidelines are based on standards that were developed by independent scientific organizations through periodic and thorough evaluation of scientific studies. The standards include a substantial safety margin designed to assure the safety of all persons regardless of age or health.

FCC RF Exposure Information and Statement The SAR limit of USA (FCC) is 1.6 W/kg averaged over one gram of tissue. Device types: Mobile Phone (FCC ID: 2AASJSMD-4026A) has also been tested against this SAR limit. The highest SAR value reported under this standard during product certification for use at the ear is 0.308 W/Kg and when properly worn on the body is **0.641 W/Kg**. This device was tested for typical body-worn operations with the back of the handset kept 5mm for body worn and 10mm for hotspot. To maintain compliance with FCC RF exposure requirements, use accessories that maintain a 5mm for body worn and 10mm for hotspot. The use of belt clips, holsters and similar accessories should not contain metallic components in its assembly. The use of accessories that do not satisfy these requirements may not comply with FCC RF exposure requirements, and should be avoided.

### **Body-worn Operation**

This device was tested for typical body-worn operations. To comply with RF exposure requirements, a minimum separation distance of 5mm for body worn and 10mm for hotspot must be maintained between the user's body and the handset, including the antenna. Third-party belt-clips, holsters, and similar accessories used by this device should not contain any metallic components. Body-worn accessories that do not meet these requirements may not comply with RF exposure requirements and should be avoided. Use only the supplied or an approved antenna.